## Patient Instructions – Joining a Zoom Video Appointment

You will receive an email with the appointment information including date, time and link to join the meeting online or on your mobile device. Click on the link below to join the meeting and run the Zoom application.

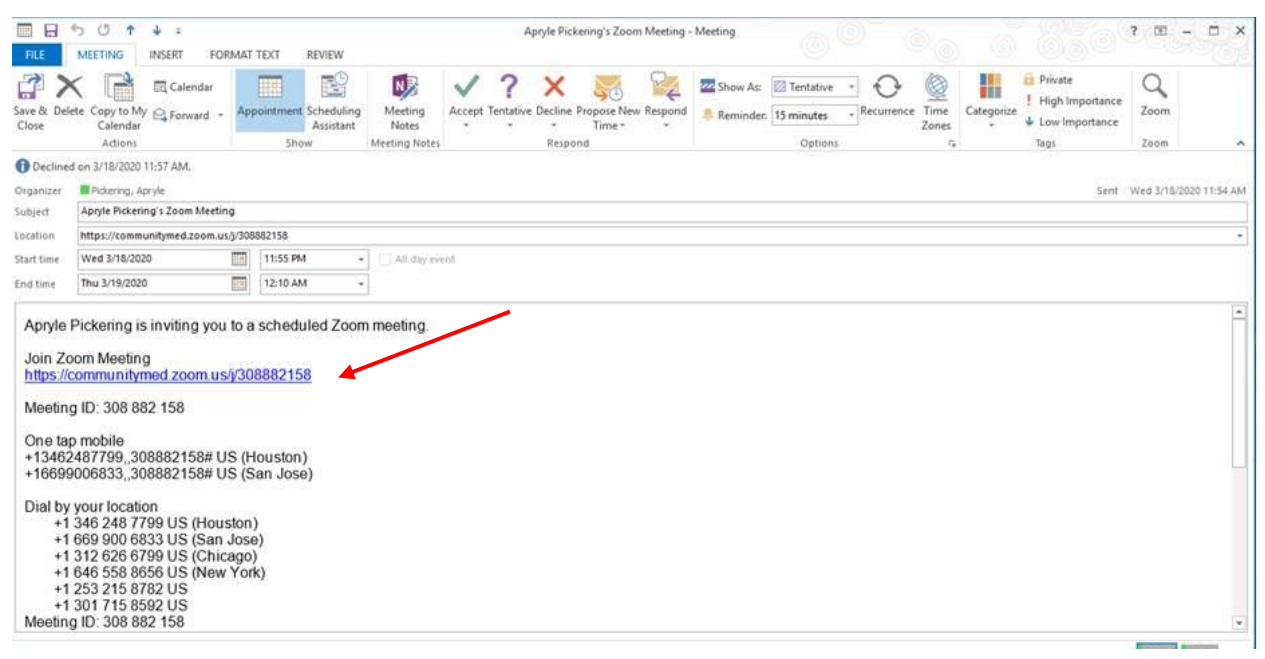

If the link to download the Zoom application in the email is not successful you can click on the link below to download the Zoom application:

Zoom desktop client (Windows or Mac)

Select Join a Meeting in the Zoom Application

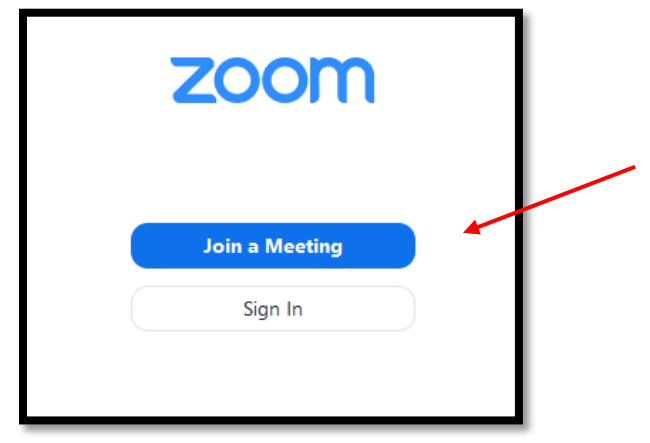

If the meeting does not automatically open, you can enter the meeting ID number that was displayed in your email appointment invitation. Select *Audio and Video* for your appt.

Once you have joined a meeting, you can access the meeting controls located at the bottom of the meeting window (move your mouse in the Zoom window to display meeting controls).

If you have questions or need assistance, please contact your healthcare provider office.